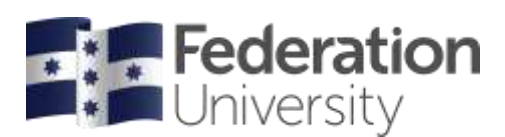

## **Timetable Class Allocations**

When the system has opened allocations for a semester, you will need to select your class times to confirm your timetable for that semester. You can select your class times within the Enrolment menu.

The dates of when the system is open for allocations are available on the mySchedule website.

Try to select your timetable as soon as you can. The earlier you swap or waitlist, the better chance you have of getting the timetable you want.

## What do each of the buttons mean?

| Button    | Definition                                                                                                    |
|-----------|----------------------------------------------------------------------------------------------------|
| Select    | You are successfully able to allocate to this class with no issues based on your other current allocations.                                                                                                    |
| Allocated | You are currently allocated to this class. If you no longer want to be allocated to this activity (e.g. reworking their timetable due to clashes) you can remove the allocation by pressing the in                                                                                                    |
| Clash     | You are unable allocate to the activity to due to a clash with another activity you are already allocated to. If you click on the clash button you can see the details of the other activity the class is clashing with.                                                                                                    |
| Full      | The class is full as the adjusted size has been reached. If you would like to be allocated to this class than you can go on a waitlist by clicking the waitlist button. This means when either another student is unallocated from the activity and a space becomes available, and you are the next waitlisted student, you will be allocated to the class automatically.     |
| Problem   | You are unable to allocate to the class due to restrictions applied to either the problem activity or other already allocated activities. If you click on the problem button you can see the details of the other activity that is causing the problem. This may mean that you are required to rearrange your timetable if they wish to be allocated to the problem activity. |

## Select your timetable using the Enrolment menu

Select a class in the Enrolment menu. Any class type marked with a red <sup>9</sup> symbol requires your attention. You have been successfully allocated to the class types that have a green tick <sup>2</sup> symbol.

To allocate using the enrolment menu, select a class type with a red <sup>①</sup> symbol then select your preferred class time by pressing the Select button next to each class type that required your action in the Enrolment menu. Once you have successfully been allocated to the class, this button will then change to Allocated and the relevant class type will be updated with a green tick Symbol.

If there is only one option for a class time the system may select that allocation for you automatically.

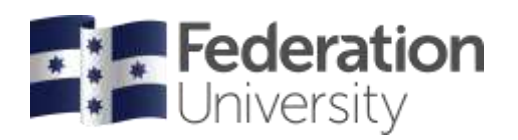

Note: You can view your allocations in either grid 📖 or list 🧮 view.

|                                                                     |             |                                                |     |                 |                     | Home     | Timetable Plan     | iner  | LiveCal    | Logout            |  |
|---------------------------------------------------------------------|-------------|------------------------------------------------|-----|-----------------|---------------------|----------|--------------------|-------|------------|-------------------|--|
| est Tester 1<br>stest@federation.edu.au<br>Allocated 0 Pending 1 No | Allocated   | BUMGT1501_1_MTH<br>Management Precipies<br>TUT |     | Timetable Weeks |                     |          |                    |       | At Weeks + |                   |  |
| Enrolment                                                           | <b>0</b> Yo | u're not allocated                             | ł.  |                 |                     |          |                    |       |            |                   |  |
| Semester 1                                                          | -           | Activity                                       | Day | Timé            | Timezone            | Campus   | Location           | Staff | Duration   | Weeks             |  |
| BUACC1508_1_MTH<br>Principles of Accounting and Finance             | 0 Seio      | ct 01                                          | Thu | 14:30           | Australia/Melbourne | Mt Helen | MTH_B905_Classroom | -     | 2 hrs      | 3/3-7/4, 28/4-2/6 |  |
| TUT (ADAUET)                                                        | © Selo      | ct 0.2                                         | Wed | 08:30           | Australia/Melbourne | Mt Helen | MTH_H122_Classroom | ÷     | 2 hrs      | 2/3-6/4, 27/4-1/6 |  |
| BULAW1502_1_MTH<br>Fundamentals of Law                              | 0           |                                                |     |                 |                     |          |                    |       |            |                   |  |
| - TUT ISELECT)                                                      | •           |                                                |     |                 |                     |          |                    |       |            |                   |  |
| BUMGT1501_1_MTH<br>Management Principles                            | 0           |                                                |     |                 |                     |          |                    |       |            |                   |  |
| . TUT (SELECT)                                                      |             |                                                |     |                 |                     |          |                    |       |            |                   |  |
| BUMKT1501_1_MTH<br>Introduction to Marketing                        | 0           |                                                |     |                 |                     |          |                    |       |            |                   |  |
| . TUT (RELECT)                                                      | 0           |                                                |     |                 |                     |          |                    |       |            |                   |  |

## Need Help?

If you are having issues with allocating your classes in mySchedule or need assistance contact Student HQ on 1800 FED UNI (1800 333 864) or go to <u>www.federation.edu.au/fred</u>.